اینترنت پرسرعت ساتیا - <u>Satia.co</u>

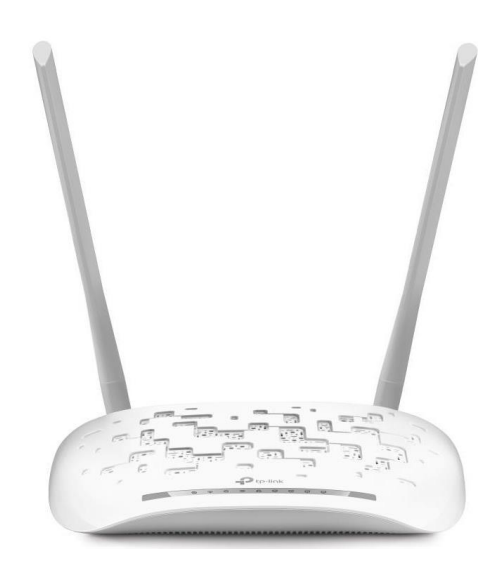

Satia

## **TP-Link TD-W8961N**

ورود به کنسول مودم

IP این مودم بصورت پیش فرض IP2.168.168.1.1 است.

برای وارد شدن به کنسول مودم یک صفحه مرورگر Chrome, Explorer Internet یا ... باز کرده و در قسمت Address Bar آن Address 1.1 را وارد کنید.

در این مرحله برای وارد شدن به کنسول، در قسمت Username و admin ، Password را وارد کنید.

| Username:                             |                                                       |
|---------------------------------------|-------------------------------------------------------|
| Password:                             |                                                       |
|                                       | Login                                                 |
| Copyright © 2014 TP-                  | LINK Technologies Co., Ltd. All rights reserved.      |
|                                       |                                                       |
|                                       |                                                       |
|                                       |                                                       |
| بت ساتیا ببینید <u>Satia.co/modem</u> | راهنمای <b>کامل مودم های ADSL و TD-LTE را در سا</b> ی |

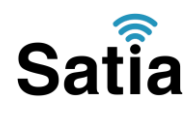

اینترنت پرسرعت ساتیا -- Satia.co

تنظيمات مودم بر ای اتصال به اينترنت از طريق Quick Start

بعد از وارد شدن به کنسول مودم، از منوی بالای صفحه گزینه Quick Start را انتخاب و سپس RUN WIZARDرا کلیک کنید.

| TP-LIN         | K°             |                    |                                        | 150M                                      | bps Wireless N Al                         | DSL2+ Moder                       | n Router |
|----------------|----------------|--------------------|----------------------------------------|-------------------------------------------|-------------------------------------------|-----------------------------------|----------|
| Quick<br>Start | Quick<br>Start | Interface<br>Setup | Advanced<br>Setup                      | Access<br>Management                      | Maintenance                               | Status                            | Help     |
|                |                |                    |                                        |                                           |                                           |                                   |          |
| Quick Start    | 3              |                    |                                        |                                           |                                           |                                   |          |
|                | Th<br>'Qu      | is ADSL Route      | r is ideal for ho<br>ard will guide yo | me networking and<br>u to configure the A | small business net<br>ADSL router to cont | tworking. The<br>nect to your ISI | P        |
|                | (m             | ternet service     | Provider).                             |                                           |                                           |                                   |          |
|                |                |                    |                                        |                                           |                                           |                                   |          |
|                |                |                    | RUN WIZARD                             |                                           |                                           |                                   |          |

گزینه Next را کلیک کنید.

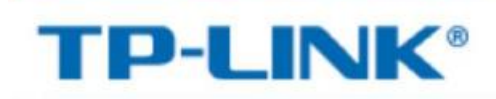

#### **Quick Start**

The Wizard will guide you through these four quick steps. Begin by clicking on NEXT.

- Step 1. Choose your time zone
- Step 2. Set your Internet connection
- Step 3. Wireless network configuration
- Step 4. Save settings of this ADSL Router

NEXT EXIT

| اینترنت پرسرعت ساتیا – <u>Satia.co</u> – اینترنت پرسرعت ساتیا                                                       |
|----------------------------------------------------------------------------------------------------|
| در این صفحه Time Zone را Tehran انتخاب کنید و گزینه Next را کلیک کنید.                                              |
| TP-LINK <sup>®</sup>                                                                                                |
| Quick Start - Time Zone<br>Select the appropriate time zone for your location and click NEXT to continue.           |
| (GMT+03:30) Tehran                                                                                                  |
| BACK NEXT EXIT<br>در این صفحه گزینه ها را مانند شکل زیر تکمیل کنید و Next را کلیک کنید.                             |
| TP-LINK <sup>®</sup>                                                                                                |
| Quick Start - PPPoE/PPPoA<br>Enter the PPPoE/PPPoA information provided to you by your ISP. Click NEXT to continue. |
| Username: شناسه کاربری<br>Password: PPPOE رمز PPPOE                                                                 |
| VCI: 35 (1~65535)<br>Connection Type: PPPoE LLC V                                                                   |
| BACK NEXT EXIT                                                                                                    |
|                                                                                                    |
| راهنمای کامل مودم های ADSL و TD-LTE را در سایت ساتیا ببینید <u>Satia.co/modem</u>                                   |

| Sati                                       | <b>a</b> <u>Satia.co</u> - اینترنت پرسرعت ساتیا                                                                                                    |
|--------------------------------------------|----------------------------------------------------------------------------------------------------|
|                                            | در این صفحه تنظیمات وایرلس را مانند شکل زیر انجام دهید و Next را کلیک کنید.                                                                                                    |
| TP-                                        | LINK®                                                                                                    |
| Quick Sta<br>You ma<br>Click N             | art - Wlan<br>y enable/disable Wlan, change the Wlan SSID and Authentication type in this page.<br>EXT to continue.<br>Access Point :                                                                                                    |
|                                            | SSID : TP-LINK_A8DAE3<br>Broadcast SSID :  Yes O No<br>Authentication Type : WPA2-PSK ~                                                                                                    |
|                                            | Encryption : AES<br>Pre-Shared Key : 10660836<br>ASCII characters or 64 hexadecimal characters)                                                                                                    |
|                                            | BACK NEXT EXIT                                                                                                    |
| ر از اسامی<br>می باشد<br>نشود و<br>شبکه را | نام شبکه وایرلس بصورت پیشفرض نام مودم نوشته شده است. شما می توانید به جای این ناه<br>دلخواه برای شبکه وایرلس خود استفاده کنید.<br>گزینه "نشان دادن نام شبکه در هنگام اسکن" را بر روی بله قرار دهید. این گزینه برای زمانی<br>که شما می خواهید شبکه وایرلس شما در صورت جستجو کردن توسط دیگر سیستم ها مشاهده<br>خواهان انجام تنظیمات بصورت دستی می باشد . "بله" نام شبکه را نشان می دهد و "خیر" نام ن |

مخفی می کند

گزینه Authentication Type را بر روی حالت WPA2-PSK قرار داده و در قسمت Authentication Type یک رمز ۱ تایی وارد کنید.

رمز مورد نظر می تواند ترکیبی از حروف و اعداد نیز باشد

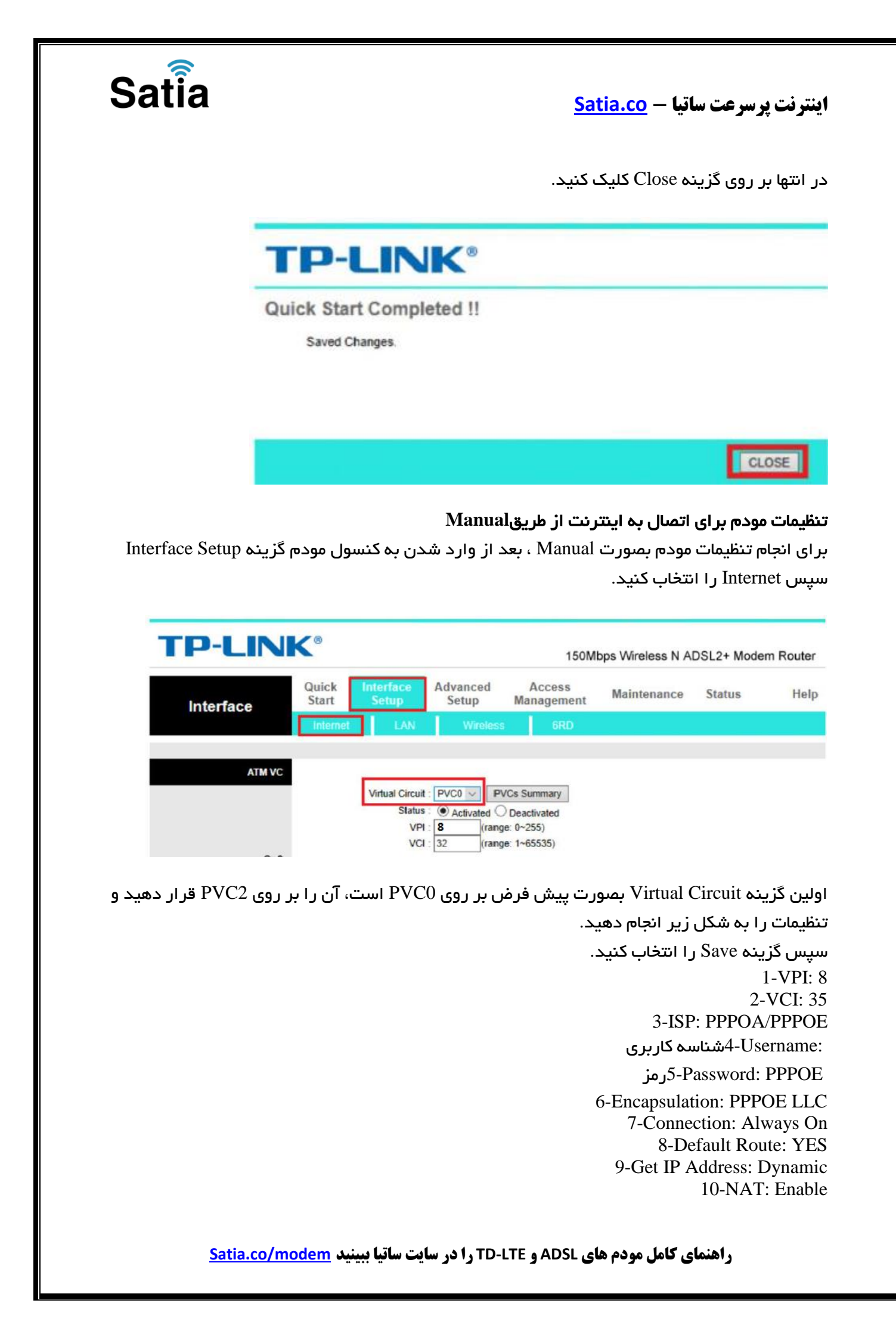

# Satia

#### اینترنت پرسرعت ساتیا - <u>Satia.co</u>

| Interface          | Quick<br>Start | Interface<br>Setup                                                                                                    | Advanced<br>Setup                                                                                                    | Access<br>Management                                                   | Maintenance             | Status | Help |
|--------------------|----------------|----------------------------------------------------------------------------------------------------|----------------------------------------------------------------------------------------------------|------------------------------------------------------------------------|-------------------------|--------|------|
|                    | Internet       | LAN                                                                                                    | Wreips                                                                                                    | s GRD                                                                  |                         |        |      |
|                    |                | Virtual Circuit<br>Status<br>VPI<br>VCI                                                                                 | PVC2      P     Activated     S     (ran     35                                                                                                    | VCs Summary<br>Deactivated<br>ge: 0~255)<br>ge: 1~65535)               |                         |        |      |
| Q05 -              |                | ATM QoS<br>PCR<br>SCR<br>MBS                                                                                            | UBR<br>0 cells<br>0 cells<br>0 cells                                                                                                    | /second                                                                |                         |        |      |
| IPV4/IPV6          |                | IP Version                                                                                                    | :                                                                                                    |                                                                        |                         |        |      |
| Encapsulation      |                | ISP                                                                                                    | <ul> <li>Dynamic IF</li> <li>Static IP Ac</li> <li>PPPoA/PP</li> <li>Bridge Mod</li> </ul>                                                                                                    | Address<br>Idress<br>PoE<br>Ie                                         |                         |        |      |
| PPPoE/PPPoA -      |                | Servicename<br>Username<br>Password<br>Encapsulation<br>Bridge Interface                                                | اسه کاریری<br>PPPOE LLC                                                                                                    | Deactivated                                                            |                         |        |      |
| Connection Setting | -              | Creation                                                                                                    |                                                                                                    | Decemento                                                              |                         | -      |      |
|                    |                | TCP MSS Option                                                                                                    | O Always On     Connect Or     Connect M     TCP MSS(defail                                                                                                    | (Recommended)<br>n-Demand (Close if id)<br>anually<br>ult:1400)1400 by | e for 0 minutes)<br>tes |        |      |
| IP Common Options  |                | Default Route                                                                                                    | : • Yes 🔿 No                                                                                                    |                                                                        |                         |        |      |
| in the Address     |                | Get IP Address<br>Static IP Address<br>IP Subnet Mask<br>Gateway<br>TCP MTU Option<br>NAT<br>Dynamic Route<br>Multicaet | Static      Static     Static     Stati | ult: 1480 ) 1480 by<br>Direction : Both                                | tes<br>~                |        |      |

#### تنظيمات وايرلس

بر ای انجام تنظیمات وایر لس مودم می بایست بصورت زیر عمل کنید:

از منوی بالای صفحه بر روی گزینه Interface Setup کلیک کنید.

با نشان دادن زیر مجموعه این منو، گزینه Wireless کلیک کنید.

گزینه Access Point بر روی Activated باشد تا وایرلس مودم فعال باشد.

 لازم به توضیح است که در این قسمت می توانید بصورت دستی نیز Channel وایر لس خود را تغییر دهید. تغییر Channel در زمان هایی به کار برده می شود که فرکانس ارتباط وایر لس با دیگر فرکانس های موجود در محیط تداخل داشته باشد و همین امر باعث قطعی شبکه وایر لس و یا تضعیف فرکانس آن شود.

گزینه Broadcast SSID بر روی Yes قرار دهید( این گزینه برای زمانی می باشد که شما می خواهید شبکه وایرلس شما در صورت جستجو توسط دیگر سیستم ها مشاهده نشود و خواهان

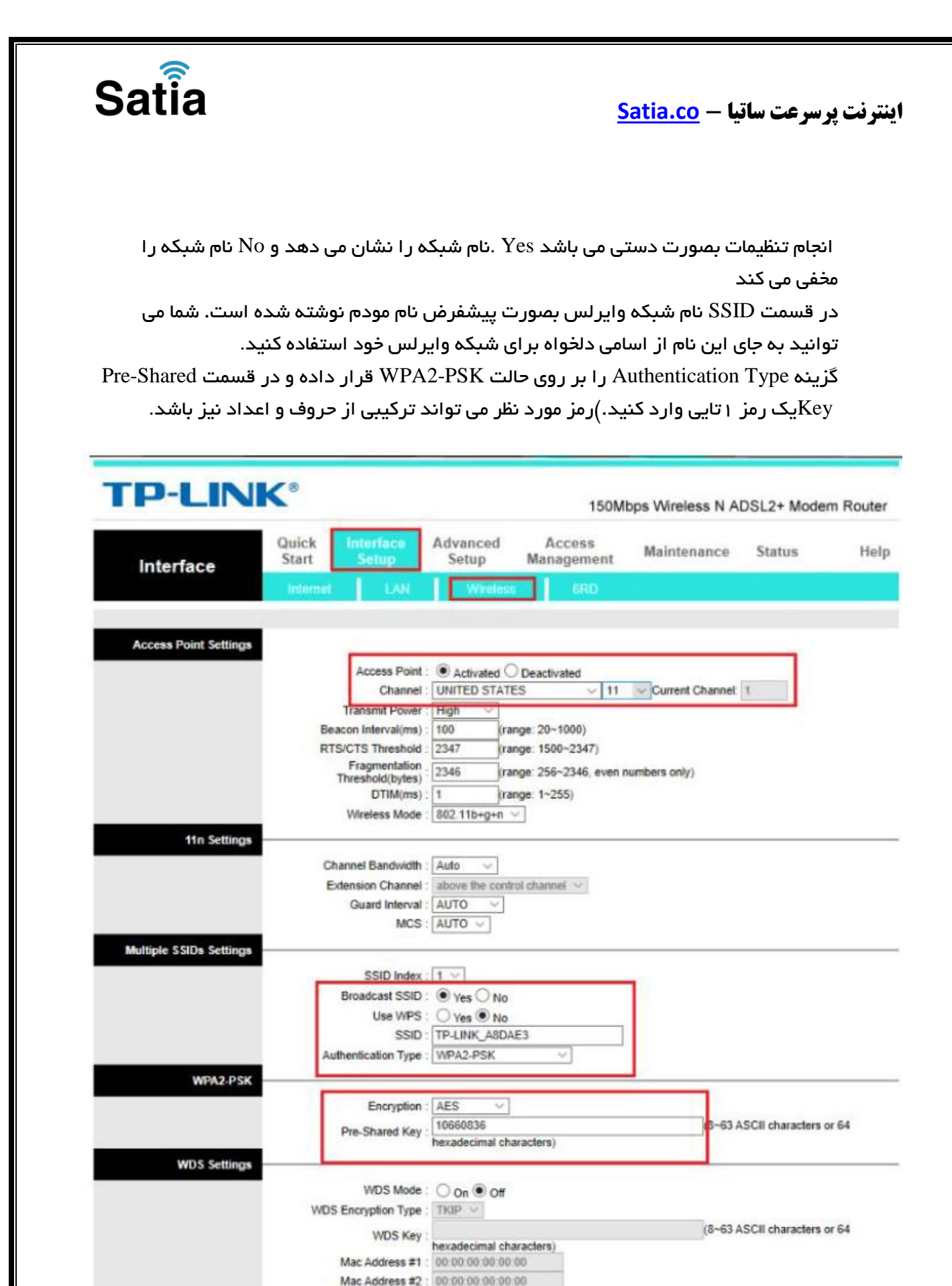

راهنمای **کامل مودم های ADSL و TD-LTE را در سایت ساتیا ببینید** <u>Satia.co/modem</u>

#### اینترنت پرسرعت ساتیا -- <u>Satia.co</u>

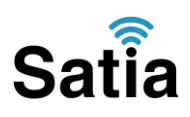

#### **MAC Filter**

این قابلیت برای این استفاده می شود که بتوان اجازه دسترسی و یا عدم دسترسی برای تعدادی از سیستم ها ایجاد کرد.

برای فعال سازی این قابلیت از منو بالای صفحه گزینه Interface Setup را انتخاب و بر روی گزینه Wireless کلیک کنید.

در انتهای صفحه در قسمت Wireless MAC Address Filter می توان تنظیمات را انجام داد. گزینه Active را بر روی Activated قرار دهید.

بعد از انجام این کار با توجه به مقصود خود از MAC Filtering گزینه Action را بر روی حالت Allow یا Denyقرار دهید و در قسمت های MAC Address ، مک آدرس دستگاه ها را وارد کنید.

در صورت انتخاب گزینه Deny مک های درج شده در جدول اجازه دسترسی به شبکه وایرلس را ندارند و در صورت انتخاب گزینه Allow فقط مک های درج شده در جدول اجازه دسترسی به شبکه وایرلس را دارند. Satia

اینترنت پرسرعت ساتیا - <u>Satia.co</u>

### در پایان بر روی Save کلیک کنید.

| Versions                 | Quick Interface<br>Start Satur    | Advanced Access Maintenance Status Help   |
|--------------------------|-----------------------------------|-------------------------------------------|
| Interface                | Internet LAN                      | Winders 680                               |
|                          | RIDGID INERIOR                    | . (234) (Jonger. 13W*234)                 |
|                          | Fragmentation<br>Threshold(hides) | 2346 (range: 256~2346, even numbers only) |
|                          | DTIM(ms)                          | 1 (range: 1~255)                          |
|                          | Wireless Mode                     | 802.11b+g+n ~                             |
| 11n Settings             | -                                 | [1:5]                                     |
|                          | Channel Bandwidh                  | Auto                                      |
|                          | Quard Interval                    | Tauto Control Charter                     |
|                          | MCS                               | - OTUA                                    |
| Multiple SSIDs Settings  |                                   |                                           |
|                          | SSID Index                        | :1                                        |
|                          | Broadcast SSID                    | Ves O Ne                                  |
|                          | Use WPS                           | O Yes INC                                 |
|                          | SSID                              | TP-UNK_ABDAE3                             |
| WPA2-PSK                 | Additionation 17pt                | TITALFON V                                |
|                          | Encryption                        | AES V                                     |
|                          | Pre-Shared Key                    | 10660836 (8~63 ASCII characters or 64     |
| WDS Settings             |                                   | hexadecimal characters;                   |
|                          | WDS Mode                          | ○ on ● off                                |
|                          | WDS Encryption Type               | : TIQP 🗸                                  |
|                          | WDS Key                           | (8~63 ASCII characters or 64              |
|                          | Mac Address #1                    | 00:00:00:00:00:00                         |
|                          | Mac Address #2                    | 00.00.00.00.00                            |
|                          | Mac Address #3                    | 00.00.00.00.00                            |
|                          | Mac Address #4                    | 00.00.00.00.00.00                         |
| eless MAC Address Filter |                                   |                                           |
|                          | Action                            | Activated Deactivated                     |
|                          | Mac Address #1                    | Deny Association                          |
|                          | Mac Address #2                    | 00-00-00-00-00-00                         |
|                          | Mac Address #3                    | 00:00:00:00:00                            |
|                          | Mac Address #4                    | 00:00:00:00:00                            |
|                          | Mac Address #5                    | 00:00:00:00:00:00                         |
|                          | Mac Address #6                    | 00.00.00.00.00                            |
|                          | Mac Address #7                    | 00.00.00.00.00.00                         |
|                          | Mac Address #3                    | 00:00:00:00:00:00                         |
|                          |                                   |                                           |
|                          |                                   | SAVE CANCEL                               |

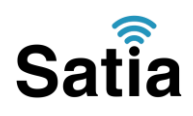

اینترنت پرسرعت ساتیا -- <u>Satia.co</u>

#### **Port Forwarding**

بعد از ورود به کنسول مودم در سربرگ Advance Setup در بالای صفحه وارد شوید. سپس وارد سربرگ NATشده و گزینه Virtual Server را انتخاب کنید.

دقت کنید قبل از فعال شدن گزینه Port Forwarding و DMZ باید PVC مناسب را انتخاب بفرمایید. در صورتی که نمی دانید PPPoE روی کدام PVC ساخته شده در صفحه Interface Setup این مویوع را بررسی کنید.در صورت انتخاب درست گزینه فعال خواهد شد.

| P-LIN    | K°             |                                                |                                                                      | 54M Wireless Al | DSL2+ Mode | m Router |
|----------|----------------|------------------------------------------------|----------------------------------------------------------------------|-----------------|------------|----------|
| Advanced | Quick<br>Start | Interface<br>Setup                             | Advanced<br>Setup Managemen                                          | Maintenance     | Status     | Help     |
|          | Firewall       | Routing                                        | NAT 00S                                                              | VLAN ADSL       |            |          |
| HAT      |                | Virtual Circuit<br>NAT Status<br>Number of IPs | : PVC0 V<br>: Activated<br>: Image Multiple<br>DMZ<br>Virtual Server |                 |            |          |

در این صفحه تنظیمات را بصورت زیر انجام دهید :

Rule Index : در این قسمت ردیف فهرست مشخص می شود، به طور مثال در صورتی که بخواهیم پورت ۸۸۱۰ را بازکنیم ، این قسمت را عدد ۱ قرار می دهیم و برای راه اندازی Port Forwarding برای پورت های دیگر عدد آن را یک واحد افزایش می دهیم.

Application نام کاربرد مورد نظر را وارد می کنیم. Protocol این قسمت را روی گزینه ALL قرار می دهیم. Start Port Number در این قسمت پورت شروع را وارد می کنیم. End Port Number در این قسمت نیز IP سرور مربوطه را وارد می کنیم، به این مورد دقت کنید که این Local IP Address در این قسمت نیز PI سرور مربوطه را وارد می کنیم، به این مورد دقت کنید که این IP می بایست با IP مودم در یک رنج بوده و بصورت دستی و ثابت بر روی سیستم مورد نظر ست شده باشد.

اینترنت پرسرعت ساتیا -- Satia.co

#### بعد از وارد کردن اطلاعات بالا بر روی Save کلیک کنید.

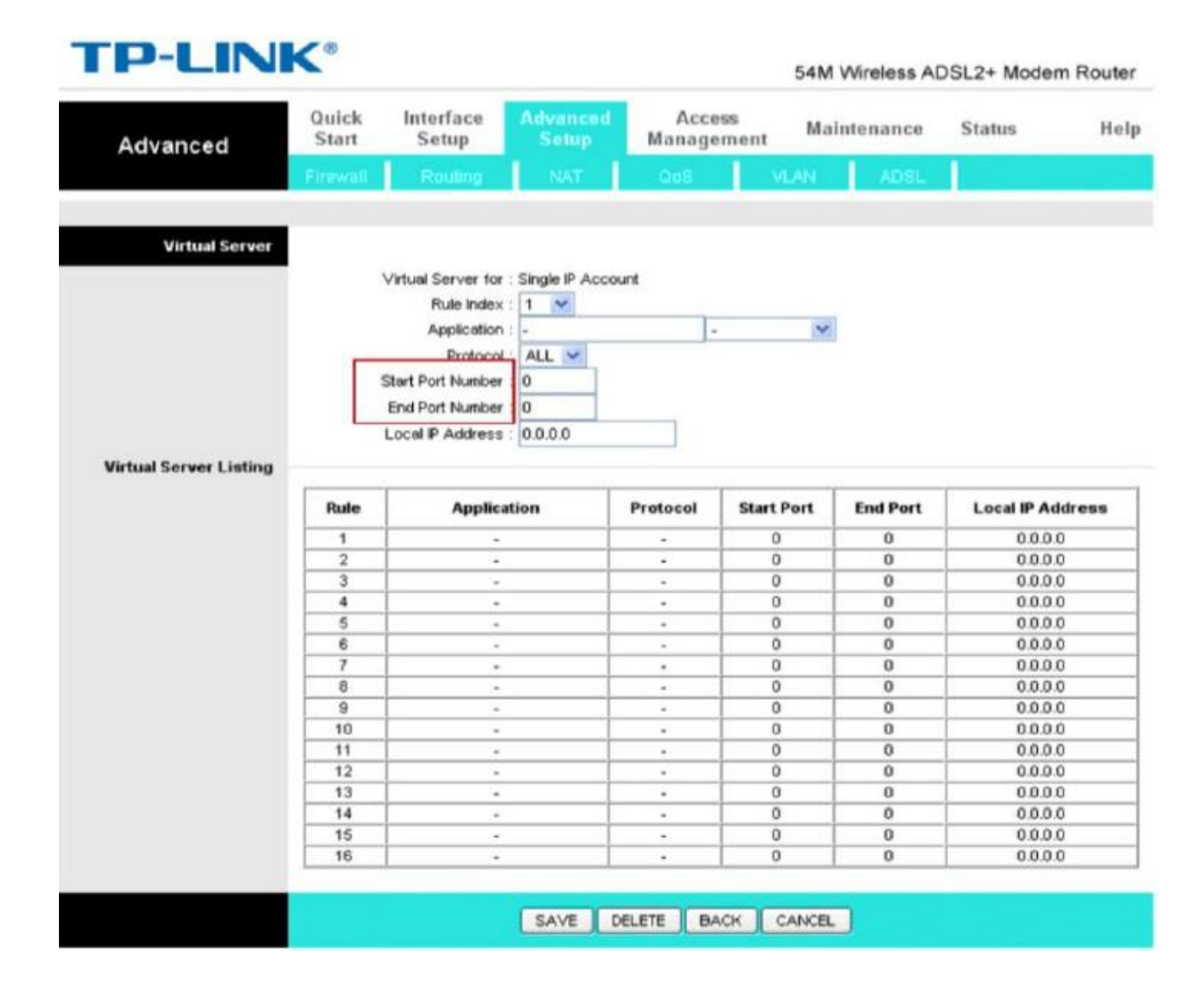

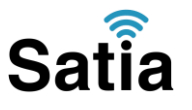

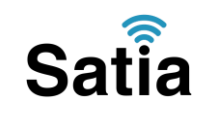

اینترنت پرسرعت ساتیا - <u>Satia.co</u>

#### ACLتنظيمات

برای فعالسازی این قابلیت از منو بالای صفحه گزینه Access Management سپس ACL را انتخاب کنید. طبق تصویر زیر تنظیمات را انجام داده و Save را کلیک کنید.

| Access                 | Quick<br>Start | Interface<br>Setup                                                 | Advanced<br>Setup                                               | Access<br>Management | Maintenance      | Status           | Hel |
|------------------------|----------------|--------------------------------------------------------------------|-----------------------------------------------------------------|----------------------|------------------|------------------|-----|
| Management             | ACL            | Filter                                                             | SNM                                                             | P UPnP               | DDNS CV          | VMP              |     |
| ACL IP Version         |                |                                                                    |                                                                 |                      |                  |                  |     |
| Access Control Setup   |                | IP Versio                                                          | n :                                                             | IPv6                 |                  |                  |     |
| Access Control Editing | -              | AC                                                                 | L :      Activated                                              | d O Deactivated      |                  |                  |     |
| Access Control Listing | Se             | ACL Rule Inde<br>Activ<br>cure IP Addres<br>Applicatio<br>Interfac | x : 1 ∨<br>e: ● Yes F<br>is : 0.0.0.0<br>in: ALL ∨<br>e: Both ∨ | ¥o<br>∼ 0.0.0.0      | (0.0.0.0 ~ 0.0.0 | 0 means all IPs) |     |
| Access Colladi Listing |                | Index A                                                            | ctive                                                           | Secure IP Address    | Application      | Interface        |     |
|                        | -              | 1                                                                  | Vec                                                             | 00000000             | A11              | LAN              |     |

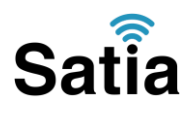

اینترنت پرسرعت ساتیا - <u>Satia.co</u>

#### مشاهده مقادیر سرعت و سیگنال دریافتی مودم

برای مشاهده مقدار سیگنال دریافتی مودم و سرعت اینترنت از منوی بالای صفحه گزینه Status سپس Device Info را انتخاب کنید.

| <b>TP-LINK</b>     | 8              |            |                                                             |                                                                          |                                                       | 150Mb                          | ps Wireless N | ADSL2+ Mod    | lem Router |
|--------------------|----------------|------------|-------------------------------------------------------------|--------------------------------------------------------------------------|-------------------------------------------------------|--------------------------------|---------------|---------------|------------|
| Status             | Quick<br>Start | Inte<br>Se | erface<br>etup                                              | Advanced<br>Setup                                                        | Acces<br>Manager                                      | s<br>nent                      | Maintenance   | Status        | Help       |
|                    | Device         | Info       | System                                                      | m Log                                                                    |                                                       |                                |               |               |            |
|                    |                | _          |                                                             |                                                                          |                                                       |                                |               |               |            |
| Device Information |                | Fin        | mware Versie<br>MAC Addre                                   | on : 6.0.0 Build<br>ss : c0:4a:00:a6                                     | 141027 Rel.23<br>8:da.e3                              | 356                            |               |               |            |
| LAN                |                |            |                                                             |                                                                          |                                                       |                                |               |               |            |
|                    |                |            | IP Addre                                                    | ss : 192.168.1.                                                          | 1                                                     |                                |               |               |            |
|                    |                |            | Subnet Ma                                                   | sk : 255.255.25                                                          | 5.0                                                   |                                |               |               |            |
|                    |                |            | DHCP Serv                                                   | er : Enabled                                                             |                                                       |                                |               |               |            |
| Wireless           |                |            |                                                             |                                                                          |                                                       |                                |               |               |            |
|                    |                | Curren     | t Connected                                                 | Wireless Clien                                                           | ts number is                                          | 1                              | 0             | Refresh       |            |
|                    | ID             |            |                                                             | MAC                                                                      |                                                       |                                |               |               |            |
|                    |                |            |                                                             |                                                                          |                                                       | _                              |               |               |            |
| WAN                |                |            |                                                             |                                                                          |                                                       |                                |               |               |            |
| 1                  | PVC            | /PI/VCI    | IP Address                                                  | s Subn                                                                   | et Ga                                                 | teWay                          | DNS Server    | Encapsulation | Status     |
| 1                  | PVC0           | 1/32       | N/A                                                         | N/A                                                                      |                                                       | N/A                            | N/A           | Bridge        | Down       |
|                    | PVC1           | 0/33       | N/A                                                         | N/A                                                                      |                                                       | N/A                            | N/A           | Bridge        | Down       |
|                    | PVC2           | 0/35       | N/A                                                         | N/A                                                                      |                                                       | N/A                            | N/A           | Bridge        | Down       |
| -                  | PVC3           | 8/35       | N/A                                                         | N/A<br>N/A                                                               |                                                       | N/A<br>N/A                     | N/A<br>N/A    | Bridge        | Down       |
| 1                  | PVC5           | 8/48       | N/A                                                         | NUA                                                                      |                                                       | N/A                            | N/A           | Bridge        | Down       |
| H                  | PVC6           | 0/38       | N/A                                                         | N/A                                                                      |                                                       | N/A                            | N/A           | Bridge        | Down       |
|                    | 1001           | 0.00 1     | 110.0                                                       |                                                                          |                                                       | 1000                           | 1 100         | Unago         | Domi       |
| ADSL               |                |            |                                                             |                                                                          |                                                       |                                |               |               |            |
|                    |                | ADSL Fin   | mware Versi<br>Line Sta<br>Modulati<br>Annex Mo             | on : FwVer:3.20<br>ate : Down<br>on : N/A<br>de : N/A                    | 0.17.0_TC3087                                         | HwVer:T1                       | 14.F7_11.2    |               |            |
|                    |                | U          | SNR Marg<br>ne Atlenuati<br>Data Ra<br>Max Ra<br>POWE<br>CF | Downstrea<br>gin : N/A<br>on : N/A<br>tte : N/A<br>tte : N/A<br>RC : N/A | am Upstrear<br>N/A<br>N/A<br>N/A<br>N/A<br>N/A<br>N/A | n<br>db<br>kbps<br>kbps<br>dbm |               |               |            |
|                    |                |            |                                                             |                                                                          |                                                       |                                |               |               |            |